# **CARE4 MODULE NAME: PCS EDM SUR**

## **Practice Hint: Patient Discharge Plan**

Overview - This document will outline how to use the discharge plan in Expanse

The discharge process is a multidisciplinary process, and all members of the team can document on the discharge plan. The discharge assessment must be completed prior to discharge.

#### **Discharge Process**

When an ordering care provider enters an order for patient discharge- you will see a DC in the TR/DC column

If the ordering care provider has requested appointments or referrals to occur after discharge you will see it under APPTs or Process OP Appointments Columns on the status board. The requests are managed by nurse/clerk and may include bookings and orders

#### How to Access Discharge Plan

- From PCS Status Board, select "Open Chart"
- Select "Discharge Plan" from EMR menu on the right
- Once ordered by the discharging physician, the discharge order appears in the discharge plan
- 1<sup>st</sup> section of the plan auto populates with Admission information

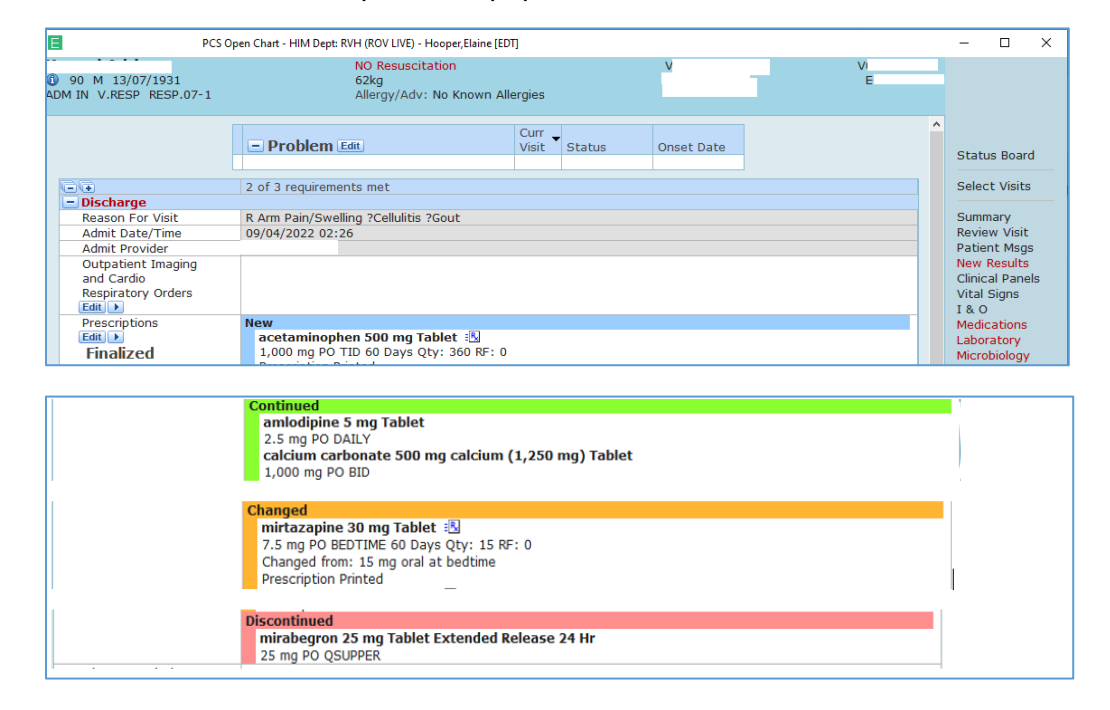

• The 2<sup>nd</sup> section of the plan shows the medication review done by the ordering care provider

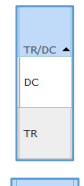

APPTS

OP F/U

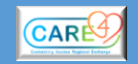

- It clearly shows which prescriptions/medications are New Continued Changed or Discontinued
- The medication list will print as part of the discharge packet printed and given to the patient/family
- 3<sup>rd</sup> portion of the Discharge Plan
  - Includes other prescriptions/forms
  - Shows the discharge order

| Other Prescriptions                     |                                                                                                    |   |                                                                                                    |
|-----------------------------------------|----------------------------------------------------------------------------------------------------|---|----------------------------------------------------------------------------------------------------|
| and Forms                               |                                                                                                    |   |                                                                                                    |
| Add Remove                              |                                                                                                    |   |                                                                                                    |
| Discharge Orders                        | Discharge (Order); Ordered 13/04/2022                                                                                                    |   | Ordered By:                                                                                                    |
| New Edit                                |                                                                                                    | D | R Jawid Darvesh                                                                                                    |
| Interventions                           |                                                                                                    |   |                                                                                                    |
| Add Remove                              |                                                                                                    |   |                                                                                                    |
| Doc View                                |                                                                                                    |   |                                                                                                    |
| Instructions                            |                                                                                                    |   |                                                                                                    |
| Edit 🕂                                  |                                                                                                    |   |                                                                                                    |
| Outpatient Clinic                       |                                                                                                    |   |                                                                                                    |
| and/or Office                           |                                                                                                    |   |                                                                                                    |
| Appointment                             |                                                                                                    |   |                                                                                                    |
| Add Remove                              |                                                                                                    |   |                                                                                                    |
| * Disposition (Nurse<br>Responsibility) | Leave Against Medical Advice Absent Without Leave Cadaver Organ Tissue Retrieval Died while on Pass or Leave Died while on Pass or Leave Died in Facility Home with Support (HCC) Home (Private) No Support Left Before Registration Medical Assist in dying No Return from Pass or Leave Suicide in Facility Suicide out of Facility Transfer Correctional Facility Transfer to Res Care (LTC) Transfer to Acute Eacility |   | Refresh EMR<br>Orders<br>Amb Orders<br>Clinical Data<br>Snapshot<br>Specialty Care<br>Plan Of Care<br>Worklist<br>Mar<br>Write Note<br>TAR<br>Discharge Plan<br>Ouestionnaires |
|                                         | Ö Transfer to Outpatient Clinic                                                                                                    |   |                                                                                                    |
| To Institution                          |                                                                                                    |   |                                                                                                    |
| Discharge Date/Time                     |                                                                                                    |   |                                                                                                    |

- The applicable discharge assessment for the patient population will automatically default
  - For example Surgery/Medicine/Obstetrics discharge interventions etc.

Interventions Add Remove Doc View

- It can be accessed via "Interventions" on the discharge plan OR can be completed via the worklist
- Any additional patient instructions can be entered as required; accessed via "Instructions". Ordering Care Provider instructions should also be seen here

| Instructions | No driving x2 weeks. To follow up with family GP before resuming. |
|--------------|-------------------------------------------------------------------|
| Edit 🕂       |                                                                   |

 Outpatient and or Appointments can be entered as required; accessed via "Outpatient Clinic and/or Office Appointment

- Select the appropriate "Patient Disposition"
- Enter "To Institution" information if appropriate

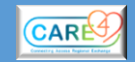

• Enter the discharge date and time but... <u>DO NOT</u> enter the Discharge Date/Time until the patient is actually discharged. This discharges the patient from the system.

### **Printing the Discharge Packet**

- Select the "Print Packet" footer button
- Can preview prior to printing to review if desired
- See External Transfer Reports tip sheet for instructions how to print off information to give to transport personnel, or a receiving facility if patient being transferred to another facility

Note – Discharge prescriptions will be completed and printed by the prescriber.

Once printed and signed, the discharge prescription and accompanying home medication list should be faxed to the appropriate community pharmacy or given to patient where site policy allows.

#### Example of Discharge Packet minus any information

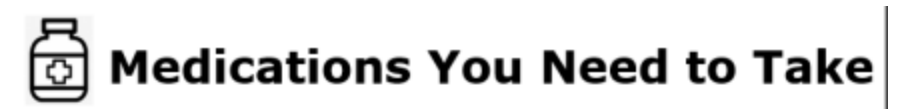

You may have been provided with two similar medication lists.

- . One is your new list of medications to follow. You will keep this copy.
- The other is a list of prescriptions for your pharmacy. You will give this list to your pharmacy of choice.

Make sure to pay particular attention to the medications that:

- Are new to you
- . You were taking that you need to stop
- Need to be held (stopped until you discuss with your primary care provider)
- Have had a dose change

If you have questions about your medications or medication changes, please follow up with your primary care provider or pharmacist.

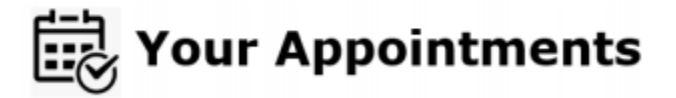

Please review the list of **appointments and/or referrals** that have been booked for you, or that you must arrange after your discharge from the hospital.

tinued on Page

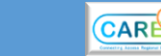

The appointments and/or referrals and instructions are in the section called "Patient Visit Information" under "Follow-Ups".

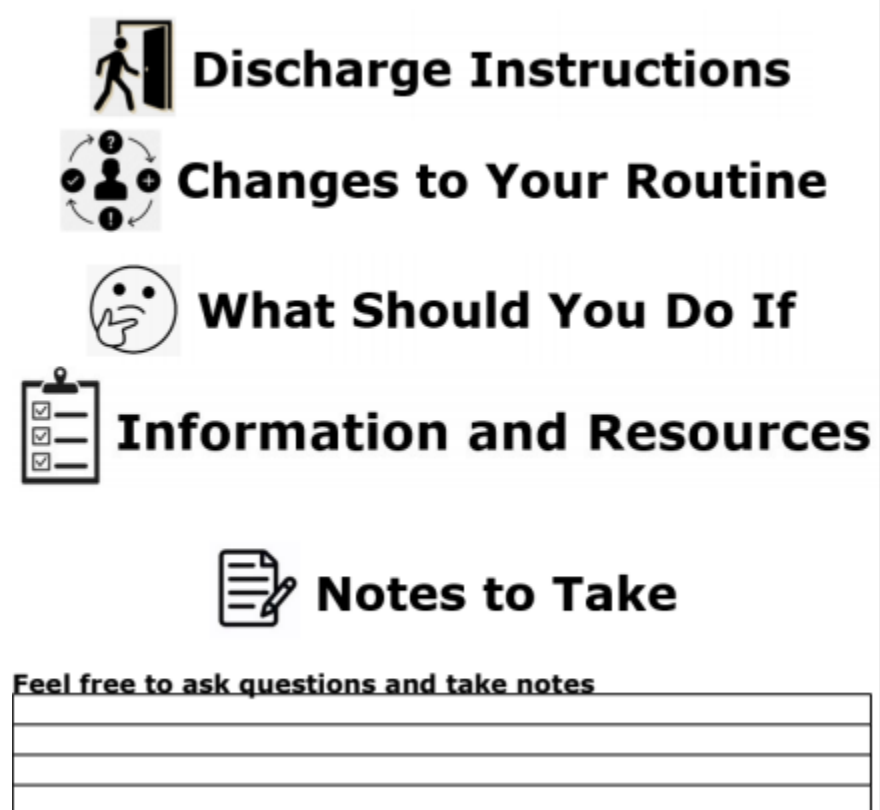

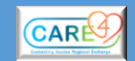